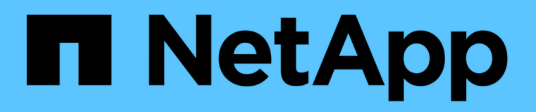

# Procedure di manutenzione della configurazione

StorageGRID 11.7

NetApp April 12, 2024

This PDF was generated from https://docs.netapp.com/it-it/storagegrid-117/sg6100/turning-sgf6112-identify-led-on-and-off.html on April 12, 2024. Always check docs.netapp.com for the latest.

## Sommario

| Pro | cedure di manutenzione della configurazione                          | . 1 |
|-----|----------------------------------------------------------------------|-----|
| Α   | ccendere e spegnere il LED di identificazione dell'appliance         | . 1 |
| Ir  | ndividuare l'appliance nel data center                               | . 1 |
| S   | pegnere l'appliance SGF6112                                          | 2   |
| A   | ccendere SGF6112 e verificarne il funzionamento                      | . 3 |
| N   | lodificare la configurazione del collegamento dell'appliance SGF6112 | 5   |

## Procedure di manutenzione della configurazione

# Accendere e spegnere il LED di identificazione dell'appliance

Il LED blu di identificazione sulla parte anteriore e posteriore dell'apparecchio può essere acceso per facilitare l'individuazione dell'apparecchio in un data center.

#### Prima di iniziare

Si dispone dell'indirizzo IP BMC del dispositivo che si desidera identificare.

#### Fasi

- 1. Accedere all'interfaccia BMC dell'appliance.
- 2. Selezionare Server Identify (identificazione server).

Viene selezionato lo stato corrente del LED di identificazione.

3. Selezionare ON o OFF, quindi selezionare Esegui azione.

Quando si seleziona **ON**, i LED blu di identificazione si illuminano nella parte anteriore (mostrata in figura) e posteriore dell'apparecchio.

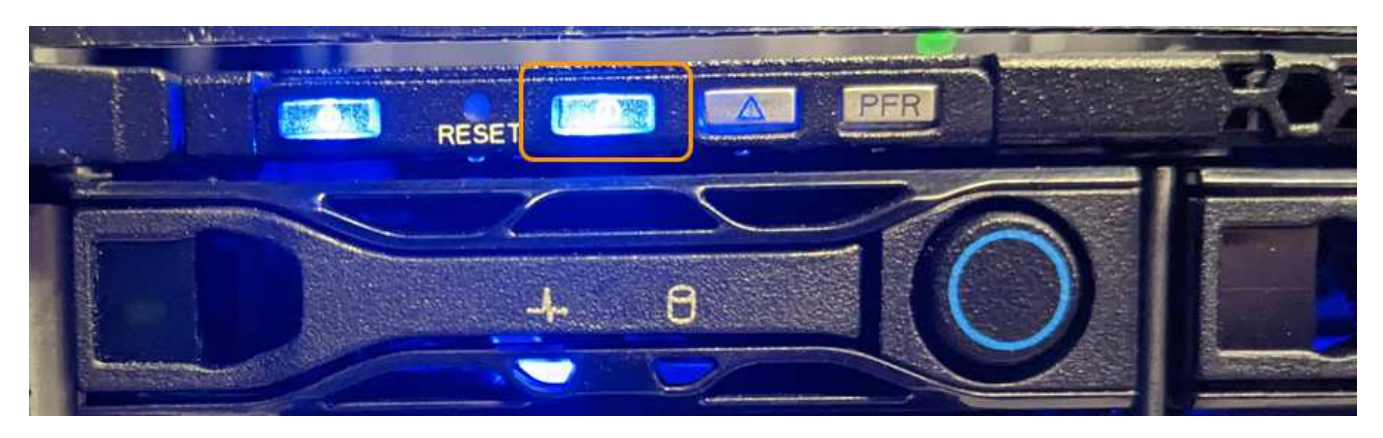

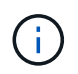

Se sul controller è installato un pannello, potrebbe essere difficile vedere il LED di identificazione anteriore.

4. Accendere e spegnere il LED secondo necessità.

#### Informazioni correlate

"Individuare l'appliance nel data center"

"Accedere all'interfaccia BMC"

### Individuare l'appliance nel data center

Individuare l'appliance in modo da eseguire la manutenzione o gli aggiornamenti dell'hardware.

#### Prima di iniziare

- Hai determinato quale appliance richiede manutenzione.
- Per individuare l'appliance nel data center, "Accendere il LED blu di identificazione".

#### Fasi

- 1. Trova l'appliance nel data center.
  - Verificare che nella parte anteriore o posteriore dell'apparecchio sia presente un LED di identificazione blu acceso.

Il LED di identificazione anteriore si trova dietro il pannello anteriore e potrebbe essere difficile vedere se il pannello è installato.

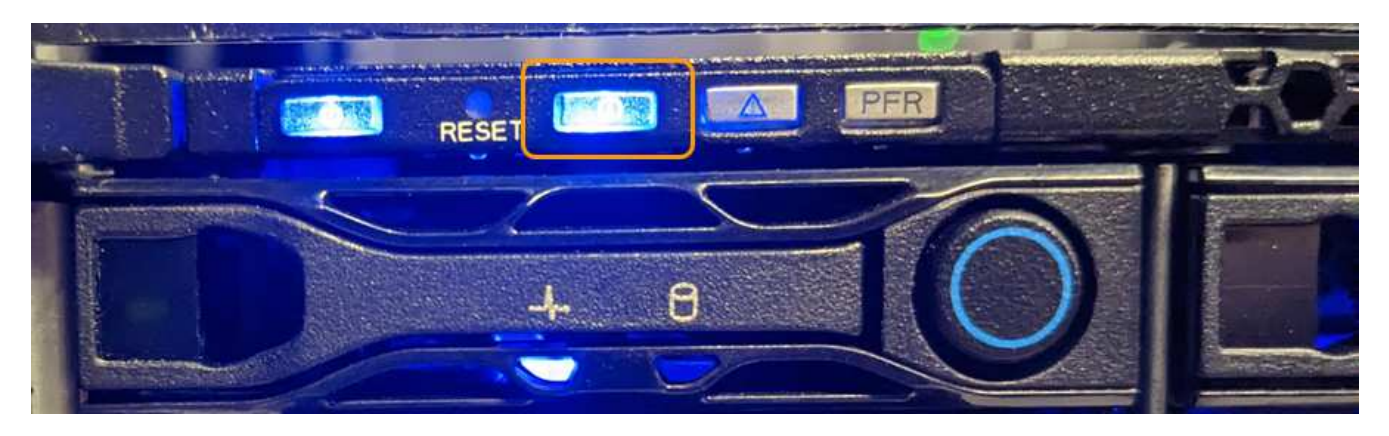

- Verificare che il codice del ricambio corrisponda a quello riportato sulle etichette applicate sulla parte anteriore dell'apparecchio per verificare di aver trovato l'apparecchio corretto.
- 2. Rimuovere il pannello anteriore, se installato, per accedere ai comandi e agli indicatori del pannello anteriore.
- 3. Spegnere il LED blu di identificazione, se utilizzato per individuare l'apparecchio.
  - Premere l'interruttore LED di identificazione sul pannello anteriore dell'apparecchio.
  - Utilizzare l'interfaccia BMC dell'appliance.

### Spegnere l'appliance SGF6112

Spegnere l'appliance per eseguire la manutenzione dell'hardware.

#### Prima di iniziare

· Lo hai fatto "posizionato fisicamente l'apparecchio".

#### A proposito di questa attività

Per evitare interruzioni del servizio, spegnere l'apparecchio durante una finestra di manutenzione programmata quando si prevedono periodi di interruzione del servizio.

#### Fasi

1. Spegnere l'apparecchio:

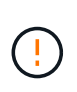

È necessario eseguire uno spegnimento controllato dell'apparecchio immettendo i comandi specificati di seguito. È consigliabile eseguire un arresto controllato quando possibile per evitare avvisi non necessari, garantire la disponibilità di registri completi ed evitare interruzioni del servizio.

- a. Se non hai ancora effettuato l'accesso al nodo grid, effettua l'accesso utilizzando putty o un altro client ssh:
  - i. Immettere il seguente comando: ssh admin@grid\_node\_IP
  - ii. Immettere la password elencata in Passwords.txt file.
  - iii. Immettere il seguente comando per passare a root: su -
  - iv. Immettere la password elencata in Passwords.txt file.

Una volta effettuato l'accesso come root, il prompt cambia da \$ a. #.

b. Spegnere l'apparecchio:

```
shutdown -h now
```

Il completamento di questo comando potrebbe richiedere fino a 10 minuti.

- 2. Utilizzare uno dei seguenti metodi per verificare che l'apparecchio sia spento:
  - Controllare il LED di alimentazione sulla parte anteriore dell'apparecchio e verificare che sia spento.
  - Controllare la pagina Power Control dell'interfaccia BMC per verificare che l'apparecchio sia spento.

### Accendere SGF6112 e verificarne il funzionamento

Accendere il controller dopo aver completato la manutenzione.

#### Prima di iniziare

• Il controller è stato installato in un cabinet o rack e sono stati collegati i cavi di alimentazione e dati.

"Reinstallare il controller SGF6112 nel cabinet o nel rack"

• Il controller è stato fisicamente posizionato nel data center.

"Individuare l'appliance SGF6112 nel data center"

#### Fasi

1. Accendere l'apparecchio.

Potrebbe essere necessario rimuovere il pannello per accedere all'interruttore di alimentazione; in tal caso, ricordarsi di reinstallarlo in seguito.

- 2. Monitorare i LED del controller e i codici di avvio utilizzando uno dei seguenti metodi:
  - Premere l'interruttore di alimentazione sulla parte anteriore del controller.
  - Utilizzare l'interfaccia BMC del controller:
    - i. Accedere all'interfaccia BMC del controller.

#### "Accedere all'interfaccia BMC"

- ii. Selezionare **Power Control**.
- iii. Selezionare accensione, quindi selezionare Esegui azione.

|                                 | =                            | У | A |
|---------------------------------|------------------------------|---|---|
| Firmware Information<br>3.12.07 | Power Control on Host Server |   |   |
| Mar 8 2023 09.12.42 OTC         | Home > Power Control         |   |   |
| Quick Links 🔻                   | Power Actions 🚱              |   |   |
| 希 Dashboard                     | Host is currently on         |   |   |
| 🍄 Sensor                        | Power Off                    |   |   |
| System Inventory                | Power On                     |   |   |
| FRU Information                 | Power Cycle                  |   |   |
| Server Identify                 | Hard Reset                   |   |   |
| └┅┫ Logs & Reports >            | ACPI Shutdown                |   |   |
| 🔅 Settings                      | <b>じ</b> Perform Action      |   |   |
| 🖵 Remote Control                |                              |   |   |
| 🖨 Image Redirection             |                              |   |   |
| Host System Diagnostics         |                              |   |   |
| <b>じ</b> Power Control          |                              |   |   |
| 🔎 Maintenance                   |                              |   |   |
| 🕩 Sign out                      |                              |   |   |

Utilizzare l'interfaccia BMC per monitorare lo stato di avvio.

3. Verificare che il controller dell'appliance venga visualizzato in Grid Manager e senza avvisi.

La visualizzazione del controller in Grid Manager potrebbe richiedere fino a 20 minuti.

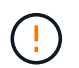

Non scollegare un altro nodo appliance a meno che l'appliance non sia dotata di un'icona verde.

- 4. Verificare che la nuova appliance sia completamente operativa effettuando l'accesso al nodo grid utilizzando putty o un altro client ssh:
  - a. Immettere il seguente comando: ssh Appliance IP
  - b. Immettere la password elencata in Passwords.txt file.

- c. Immettere il seguente comando per passare a root: su -
- d. Immettere la password elencata in Passwords.txt file.

Una volta effettuato l'accesso come root, il prompt cambia da \$ a. #.

#### Informazioni correlate

"Visualizzare gli indicatori di stato"

## Modificare la configurazione del collegamento dell'appliance SGF6112

È possibile modificare la configurazione del collegamento Ethernet dell'appliance, inclusa la modalità port bond, la modalità network bond e la velocità di collegamento.

#### Prima di iniziare

• Lo hai fatto "impostare l'apparecchio in modalità di manutenzione".

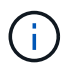

In rari casi, l'attivazione della modalità di manutenzione di un'appliance StorageGRID potrebbe rendere l'appliance non disponibile per l'accesso remoto.

#### Fasi

- 1. Dal programma di installazione dell'appliance StorageGRID, selezionare **Configura rete** > **Configurazione del collegamento**.
- 2. Apportare le modifiche desiderate alla configurazione del collegamento.

Per ulteriori informazioni sulle opzioni, vedere "Configurare i collegamenti di rete".

3. Una volta selezionate le opzioni desiderate, fare clic su Save (Salva).

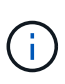

La connessione potrebbe andare persa se sono state apportate modifiche alla rete o al collegamento tramite il quale si è connessi. Se non si riesce a riconnettersi entro 1 minuto, immettere nuovamente l'URL del programma di installazione dell'appliance StorageGRID utilizzando uno degli altri indirizzi IP assegnati all'appliance: https://appliance\_IP:8443

4. Apportare le modifiche necessarie agli indirizzi IP dell'appliance.

Se sono state apportate modifiche alle impostazioni della VLAN, la subnet dell'appliance potrebbe essere cambiata. Per modificare gli indirizzi IP dell'appliance, vedere "Configurare gli indirizzi IP StorageGRID".

- 5. Selezionare Configure Networking > Ping Test dal menu.
- 6. Utilizzare lo strumento Ping Test per verificare la connettività agli indirizzi IP su qualsiasi rete che potrebbe essere stata influenzata dalle modifiche apportate alla configurazione del collegamento durante la configurazione dell'appliance.

Oltre a qualsiasi altro test che si sceglie di eseguire, verificare che sia possibile eseguire il ping dell'indirizzo IP Grid Network del nodo di amministrazione primario e dell'indirizzo IP Grid Network di almeno un altro nodo. Se necessario, tornare alle istruzioni per la configurazione dei collegamenti di rete e correggere eventuali problemi.

- 7. Una volta soddisfatti del corretto funzionamento delle modifiche alla configurazione del collegamento, riavviare il nodo. Dal programma di installazione dell'appliance StorageGRID, selezionare Avanzate > Riavvia controller, quindi selezionare una delle seguenti opzioni:
  - Selezionare Riavvia in StorageGRID per riavviare il controller di calcolo con il nodo che si ricongiunge alla griglia. Selezionare questa opzione se si è terminato di lavorare in modalità di manutenzione e si è pronti per ripristinare il normale funzionamento del nodo.
  - Selezionare Reboot into Maintenance Mode (Riavvia in modalità di manutenzione) per riavviare il controller di calcolo con il nodo in modalità di manutenzione. (Questa opzione è disponibile solo quando il controller è in modalità di manutenzione). Selezionare questa opzione se sono necessarie ulteriori operazioni di manutenzione sul nodo prima di riconnodare la griglia.

|                              | Home   | Configure Networking - | Configure Hardware | Monitor Installation | Advanced -       |  |
|------------------------------|--------|------------------------|--------------------|----------------------|------------------|--|
|                              | . Iome | comgate rectroning -   | comgare nuranare   | monitor motunation   | , aranced        |  |
|                              |        |                        |                    |                      | RAID Mode        |  |
| Reboot Controller            |        |                        |                    |                      | Upgrade Firmware |  |
| Request a controller reboot. |        |                        |                    | Reboot Controller    |                  |  |

Il riavvio dell'appliance e il ricongiungersi alla griglia possono richiedere fino a 20 minuti. Per confermare che il riavvio è stato completato e che il nodo ha ricongiungersi alla griglia, tornare a Grid Manager. La pagina **NODES** dovrebbe visualizzare uno stato normale (icona con segno di spunta

verde 🥙 a sinistra del nome del nodo) per il nodo appliance, che indica che non sono attivi avvisi e che il nodo è connesso alla griglia.

| DASHBOARD     | Nadaa                               |                    |                      |                          |                      |
|---------------|-------------------------------------|--------------------|----------------------|--------------------------|----------------------|
| ALERTS 🤗 🔨 🔨  | Nodes                               |                    |                      |                          |                      |
| Current       | View the list and status of sites a | nd grid nodes.     |                      |                          |                      |
| Resolved      | Concerning 1                        | 0                  |                      |                          |                      |
| Silences      | Search                              | ų                  |                      |                          | Total node count: 14 |
| Rules         | Name 😧 💠                            | Туре 🗢             | Object data used 🧿 💠 | Object metadata used 🔞 💠 | CPU usage 😮 💠 🗍      |
| Email setup   |                                     |                    |                      |                          |                      |
| NODES         | StorageGRID Deployment              | Grid               | 0%                   | 0%                       | -                    |
| TENANTS       | ∧ Data Center 1                     | Site               | 0%                   | 0%                       |                      |
| ILM Y         |                                     | Drimon: Admin Nodo |                      |                          | 210/                 |
| CONFIGURATION | UCI-ADM1                            | Primary Admin Node | -                    |                          | 21%                  |
| MAINTENANCE   | Ø DC1-ARC1                          | Archive Node       | -                    | -                        | 8%                   |
| SUPPORT       | OC1-G1                              | Gateway Node       |                      | -                        | 10%                  |
|               | 🔮 DC1-S1                            | Storage Node       | 0%                   | 0%                       | 29%                  |
|               |                                     |                    |                      |                          |                      |

#### Informazioni sul copyright

Copyright © 2024 NetApp, Inc. Tutti i diritti riservati. Stampato negli Stati Uniti d'America. Nessuna porzione di questo documento soggetta a copyright può essere riprodotta in qualsiasi formato o mezzo (grafico, elettronico o meccanico, inclusi fotocopie, registrazione, nastri o storage in un sistema elettronico) senza previo consenso scritto da parte del detentore del copyright.

Il software derivato dal materiale sottoposto a copyright di NetApp è soggetto alla seguente licenza e dichiarazione di non responsabilità:

IL PRESENTE SOFTWARE VIENE FORNITO DA NETAPP "COSÌ COM'È" E SENZA QUALSIVOGLIA TIPO DI GARANZIA IMPLICITA O ESPRESSA FRA CUI, A TITOLO ESEMPLIFICATIVO E NON ESAUSTIVO, GARANZIE IMPLICITE DI COMMERCIABILITÀ E IDONEITÀ PER UNO SCOPO SPECIFICO, CHE VENGONO DECLINATE DAL PRESENTE DOCUMENTO. NETAPP NON VERRÀ CONSIDERATA RESPONSABILE IN ALCUN CASO PER QUALSIVOGLIA DANNO DIRETTO, INDIRETTO, ACCIDENTALE, SPECIALE, ESEMPLARE E CONSEQUENZIALE (COMPRESI, A TITOLO ESEMPLIFICATIVO E NON ESAUSTIVO, PROCUREMENT O SOSTITUZIONE DI MERCI O SERVIZI, IMPOSSIBILITÀ DI UTILIZZO O PERDITA DI DATI O PROFITTI OPPURE INTERRUZIONE DELL'ATTIVITÀ AZIENDALE) CAUSATO IN QUALSIVOGLIA MODO O IN RELAZIONE A QUALUNQUE TEORIA DI RESPONSABILITÀ, SIA ESSA CONTRATTUALE, RIGOROSA O DOVUTA A INSOLVENZA (COMPRESA LA NEGLIGENZA O ALTRO) INSORTA IN QUALSIASI MODO ATTRAVERSO L'UTILIZZO DEL PRESENTE SOFTWARE ANCHE IN PRESENZA DI UN PREAVVISO CIRCA L'EVENTUALITÀ DI QUESTO TIPO DI DANNI.

NetApp si riserva il diritto di modificare in qualsiasi momento qualunque prodotto descritto nel presente documento senza fornire alcun preavviso. NetApp non si assume alcuna responsabilità circa l'utilizzo dei prodotti o materiali descritti nel presente documento, con l'eccezione di quanto concordato espressamente e per iscritto da NetApp. L'utilizzo o l'acquisto del presente prodotto non comporta il rilascio di una licenza nell'ambito di un qualche diritto di brevetto, marchio commerciale o altro diritto di proprietà intellettuale di NetApp.

Il prodotto descritto in questa guida può essere protetto da uno o più brevetti degli Stati Uniti, esteri o in attesa di approvazione.

LEGENDA PER I DIRITTI SOTTOPOSTI A LIMITAZIONE: l'utilizzo, la duplicazione o la divulgazione da parte degli enti governativi sono soggetti alle limitazioni indicate nel sottoparagrafo (b)(3) della clausola Rights in Technical Data and Computer Software del DFARS 252.227-7013 (FEB 2014) e FAR 52.227-19 (DIC 2007).

I dati contenuti nel presente documento riguardano un articolo commerciale (secondo la definizione data in FAR 2.101) e sono di proprietà di NetApp, Inc. Tutti i dati tecnici e il software NetApp forniti secondo i termini del presente Contratto sono articoli aventi natura commerciale, sviluppati con finanziamenti esclusivamente privati. Il governo statunitense ha una licenza irrevocabile limitata, non esclusiva, non trasferibile, non cedibile, mondiale, per l'utilizzo dei Dati esclusivamente in connessione con e a supporto di un contratto governativo statunitense in base al quale i Dati sono distribuiti. Con la sola esclusione di quanto indicato nel presente documento, i Dati non possono essere utilizzati, divulgati, riprodotti, modificati, visualizzati o mostrati senza la previa approvazione scritta di NetApp, Inc. I diritti di licenza del governo degli Stati Uniti per il Dipartimento della Difesa sono limitati ai diritti identificati nella clausola DFARS 252.227-7015(b) (FEB 2014).

#### Informazioni sul marchio commerciale

NETAPP, il logo NETAPP e i marchi elencati alla pagina http://www.netapp.com/TM sono marchi di NetApp, Inc. Gli altri nomi di aziende e prodotti potrebbero essere marchi dei rispettivi proprietari.